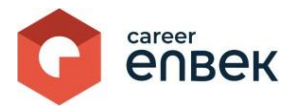

## Career Enbek Ұлттық біліктілік жүйесінің цифрлық платформасындағы «Атамекен» ҚР Ұлттық кәсіпкерлер палатасының жұмысы жөніндегі нұсқаулық

## Career Enbek-ке кіру

1. Career Enbek -ке кіру үшін <u>https://career.enbek.kz/</u> сілтеме бойынша өту керек және басты беттің жоғарғы оң жақ бұрышындағы түймені басыңыз.

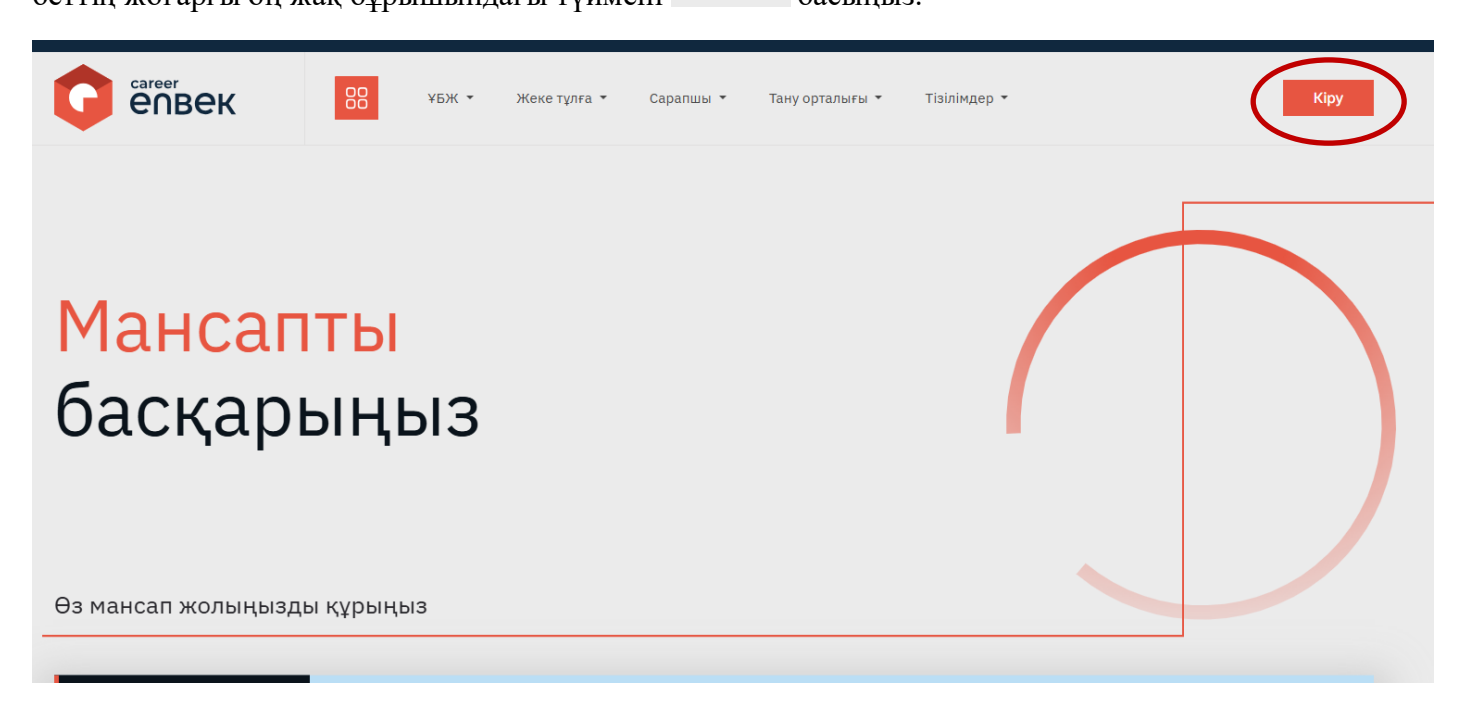

2. Ашылған «Кіру» терезесінде «Етаіl арқылы» кіру әдісін таңдау керек.

|   | епвек<br>Арқылы кіру Enbek Passport     |
|---|-----------------------------------------|
| * | Гошта Уялы телефон<br>Электрондық пошта |
|   | (S)<br>Кұпия сөзді ұмыттыңыз ба?        |
|   | Kipy                                    |
|   | Тіркелу                                 |
|   | 6 9 € В QR код                          |
| e |                                         |

3. Авторизациядан кейін Career Enbek-тегі жек<u>е каби</u>нетке өтіңіз, төмендегі скриншоттарда

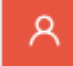

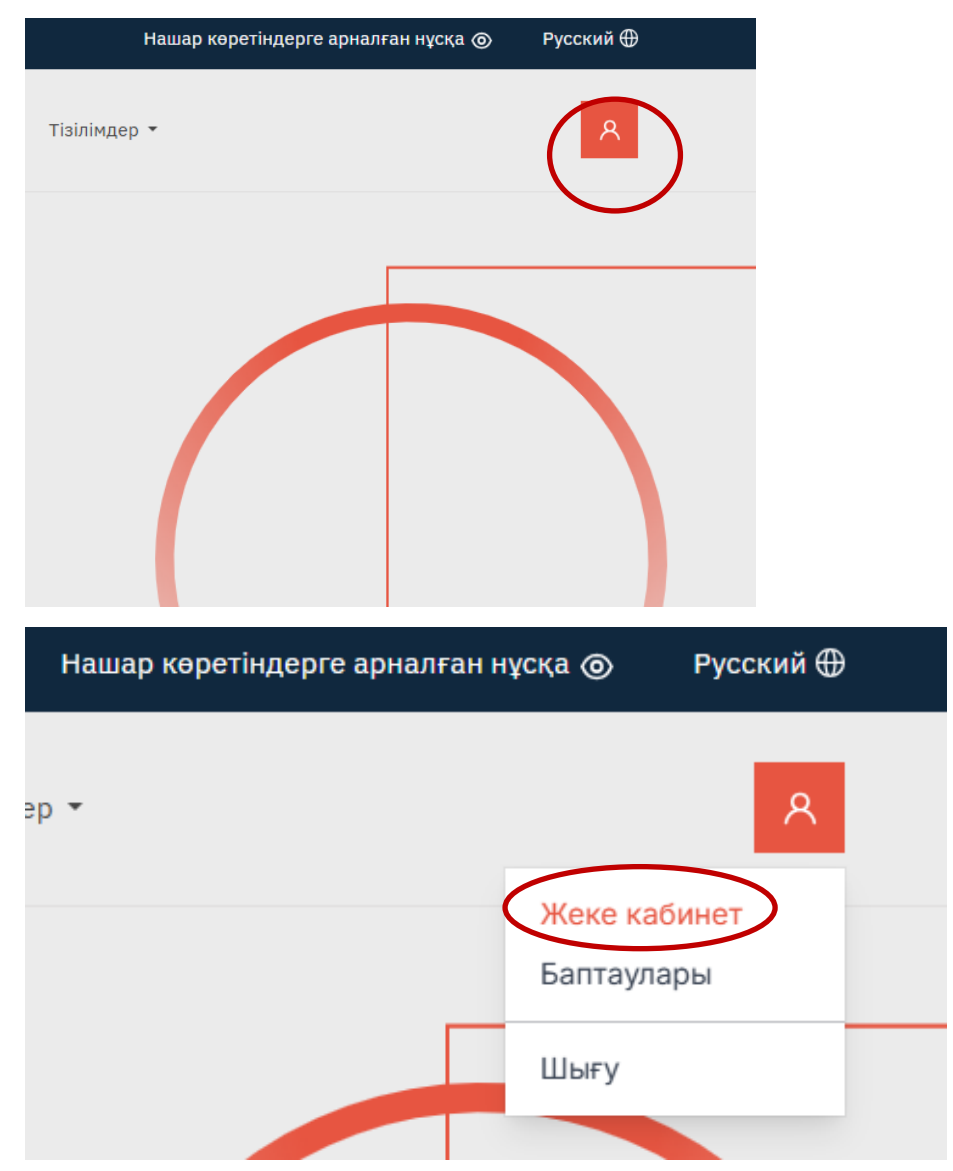

4. «Жеке кабинетке» ауысқаннан кейін сізге «Атамекен» ҰКП туралы ақпаратты толтыру қажет. Скриншотта көрсетілген барлық өрістерді толтырыңыз және енгізілген деректерді батырманы басу арқылы сақтаңыз.

"Атамекен" ҚР ҰКП туралы ақпарат

|                        |     | bCH               |
|------------------------|-----|-------------------|
| Жұмыс телефоны         |     | Электрондық пошта |
|                        |     |                   |
| Лекен-жайы             |     |                   |
|                        |     |                   |
|                        | •   |                   |
| Гегі                   | Аты | Әкесінің аты      |
|                        |     |                   |
| Орыс тіліндегі лауазым |     |                   |
|                        |     |                   |
|                        |     |                   |
|                        |     |                   |

| Деректемелер    |        |
|-----------------|--------|
| жск             |        |
|                 |        |
| Банктің атауы   |        |
|                 | ~      |
| БСК             |        |
| HSBKKZKX        |        |
| Бенефициар коды |        |
|                 |        |
|                 |        |
|                 | Сақтау |

5. Профильді сәтті сақтағаннан кейін скриншотта көрсетілгендей «Аккредиттеу туралы өтініштер» қойындысына өтіңіз.

|   | G        | enbek                                |
|---|----------|--------------------------------------|
|   | Негі     | зri                                  |
| < | <b>!</b> | Аккредиттеуге өтініштер              |
|   | +        | КБТО тізбесі                         |
|   | $\odot$  | Тану рәсімінен өткендердің<br>базасы |
|   | Про      | филь                                 |
|   | Ро       | "Атамекен" ҚР ҰКП туралы<br>ақпарат  |
|   | þ        | Материалдар                          |

## 6. Өтініштер тізімінде қарауға келіп түскен өтініштер көрсетіледі.

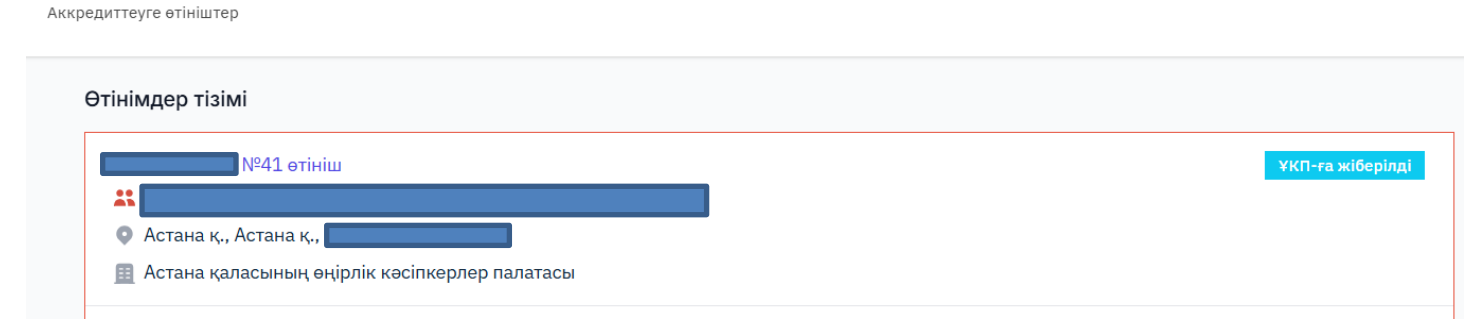

Ескертпе: «Өтініш» тақтайшасындағы мәртебелер тізбесі:

- а. Қарастырылуда
- b. Пысықтауға жіберілді
- а. Қайта қарастырылуға қабылданды
- b. КБТО тексеру тағайындалды
- с. ҰКП-ға жіберілді

- *d.* ҚР ЕХӘҚМ-де келісуде
- е. ҚР ЕХӘҚМ шешім жобасы келісілді
- f. ҚР ЕХӘҚМ шешім жобасын келісуден бас тартты
- g. Аккредиттеу расталды
- h. Аккредиттеуден бас тартылды
- і. Аккредиттеуден кейінгі шартқа қол қойылды
- ј. Аккредиттеуден кейінгі шарт жасалды

7. Аккредиттеу туралы өтінішті қарау үшін нұқыңыз өтініш мәртебесі скриншотта көрсетілгендей.

Аккредиттеуге өтініштер

| Өтінімдер тізімі                                                                     |                  |
|--------------------------------------------------------------------------------------|------------------|
| №41 өтініш<br>Астана қ., Астана қ.,<br>Астана қаласының өңірлік кәсіпкерлер палатасы | ҰКП-ға жіберілді |
|                                                                                      |                  |

8. Өтініш күйін басқаннан кейін оның мазмұны көрсетіледі. Аккредиттеуге өтініш бойынша құжаттар пакеті және өңірлік кәсіпкерлер палатасы салған құжаттар скриншотта көрсетілгендей бұлтты сақтауға тіркелген сілтемелерде орналасқан. Бұлтты қоймада орналастырылған құжаттардың мазмұнын көру үшін сілтемені басыңыз.

|                                                                                                    | 03.04.2025 жылғы №41 өтінішті қарау                                                                                                    | 8  |
|----------------------------------------------------------------------------------------------------|----------------------------------------------------------------------------------------------------|----|
| Аккредиттеуге өтініштер                                                                                        | Атауы                                                                                                    |    |
| <b>Өтінімдер тізімі</b><br>№41 өтініш<br>Сатана қ., Астана қ.<br>Астана қаласының өңірлік кәсіпкерлер палатасы | БСН<br>Заңды мекен-жайы<br>Астана қ.,<br>Байланыс деректері<br>КБТО бирын ңойласына сылып:<br>https://ctest.enbek.kz/kk/profile/applications/add<br>Ағымдағы мәртебе<br>Құжаттар ҰКП-на қарау үшін жіберілді<br>ӨКП бирын қоймасына сылемс<br>https://ctest.enbek.kz/kk/cabinet/rpp/applications | *: |
|                                                                                                    | Әрекеттер<br>Әрекетті таңдаңыз<br>Сақтау                                                                                                    | ~  |

9. Аккредиттеуге арналған өтініштің мазмұнымен танысқаннан кейін сізге «Уәкілетті органға өтініш жіберу» әрекеті қолжетімді болады.

Әрекеттер
Әрекетті таңдаңыз
Әрекетті таңдаңыз
Өтінішті уәкілетті органға жолдау

10. «Уәкілетті органға өтініш жіберу» әрекетін таңдаған кезде скриншотта көрсетілгендей міндетті тозаңдануға арналған өрістер көрсетіледі. «Хаттың № және ҰКП күні» жолында уәкілетті органға жіберілген және скриншотта көрсетілген хаттың № мен күнін көрсету және енгізілген деректерді

Сақтау батырманы басу арқылы сақтау қажет. Эрекеттер Фтінішті уәкілетті органға жолдау ККП хаттың № және күні \* ККП бұлтты қоймасына сілтеме \*

11. Уәкілетті органнан жауап қайтарылғаннан кейін сізге «Аккредиттеуді ұсыну» және «Аккредиттеуден бас тарту» хаты мен іс-әрекетінің № мен күні қолжетімді болады.

| ¥КП хаттың № және күні *        |   |
|---------------------------------|---|
| 2023 жылғы 21 желтоқсандағы №10 |   |
| ⊀КП бұлтты қоймасына сілтеме *  |   |
| 2023 жылғы 21 желтоқсандағы №10 | > |
|                                 |   |

12. «Аккредиттеуді ұсыну» әрекетін таңдағанда, Сақтау батырманы басу арқылы таңдалған әрекетті сақтау қажет.

Осы іс-әрекет кезінде тану орталығына танысу және ЭЦҚ-ға қол қою үшін аккредиттеуден кейінгі шарт автоматты түрде жіберілетін болады. Тану орталығы аккредиттеуден кейінгі шартқа қол қойғаннан кейін оның ЭЦҚ-на қол қою қажет. Сіз қол қойғаннан кейін тану орталығына аккредиттеу туралы аттестатты жүктеп алуға болады.

| ¥КП хаттың № және күні                        |   |
|-----------------------------------------------|---|
| 2023 жылғы 21 желтоқсандағы №10               |   |
| ЕХЭКМ хаттын № жане күні<br>Әрекетті таңдаңыз |   |
| Аккредиттеуді ұсыну                           |   |
| Аккредиттеуден бас тарту                      |   |
| Әрекетті таңдаңыз                             | ~ |
| Сактау                                        |   |

ҰКП хаттың № және күні

2023 жылғы 21 желтоқсандағы №10

| Эрекетті таңдаңыз        |   |
|--------------------------|---|
| Аккредиттеуді ұсыну      |   |
| Аккредиттеуден бас тарту |   |
| Әрекетті таңдаңыз        | ~ |
|                          |   |

13. «Аккредиттеуден бас тарту» әрекетін таңдағанда, өрісті толтыру қажет «Ескерту» және батырманы басу арқылы таңдалған әрекетті сақтаңыз.

| өрекеттер | 0                  |  |
|-----------|--------------------|--|
| Аккреди   | иттеуден бас тарту |  |
| Ескерту * |                    |  |
|           |                    |  |
|           |                    |  |
|           |                    |  |
|           |                    |  |

14. Егер аккредиттеу берілген жағдайда, КБТО-ға қол қою үшін аккредиттеуден кейінгі шарт қолжетімді болады. Бұдан әрі, КБТО -ның аккредиттеуден кейінгі шартына қол қойылғаннан кейін көрсетілген құжат ҰКП-ға қол қою үшін қолжетімді болады. Оны көру және қол қою үшін өтініш күйін басып, «Шартқа қол қою» батырмасын таңдаңыз.

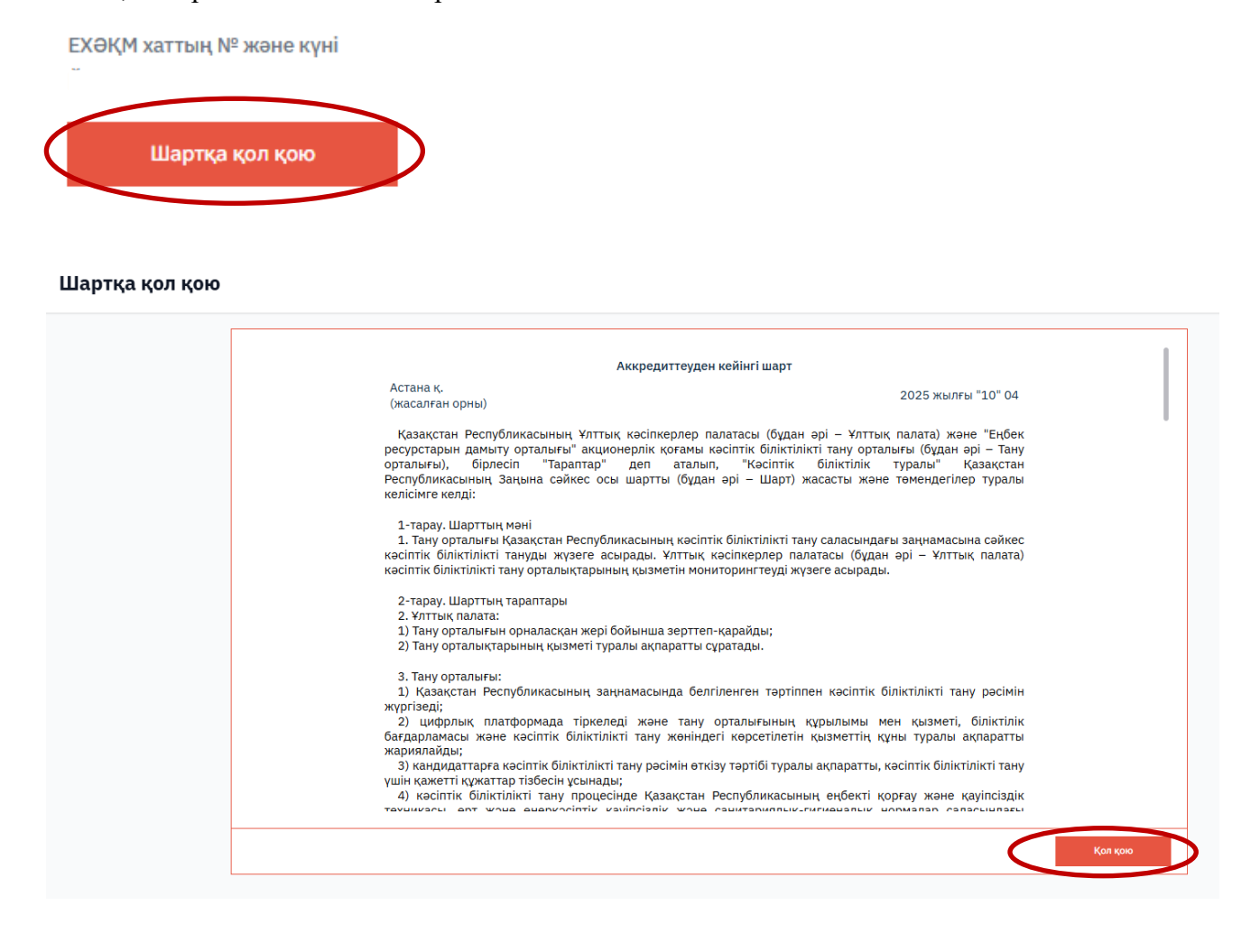

15. Шартқа қол қойғаннан кейін жаңадан акредиттелінген КБТО көрсетіледі.

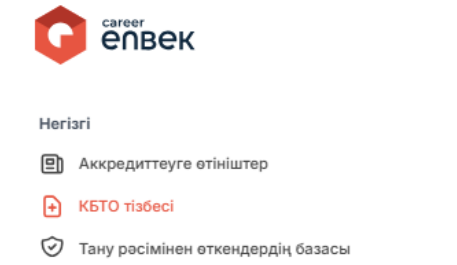

16. Аккредиттеу аттестаты мен аккредиттеуден кейінгі шартты «Толығырақ» қосымша бетінен жүктеуге болады.

| КБТО тізімі                                                                 |              | Сұрыптау 🗸  |
|-----------------------------------------------------------------------------|--------------|-------------|
| КБТО АТАУЫ                                                                  | БСН          |             |
| "Аккредиттеу және рейтингтің тәуелсіз агенттігі" коммерциялық емес мекемесі | 111140016592 | Толығырақ > |
|                                                                             |              |             |